## How to Add a Picture to the Library Facebook Page

Go to the Guttenberg Public Library Facebook page

Create a Post

Click on the green picture icon

Select your photo

Upload the photo

The library will be notified of the post and will then accept the post